## はじめての患者様のインターネット予約 操作の流れ(スマートフォン)

付をクリック。

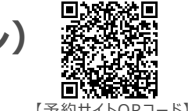

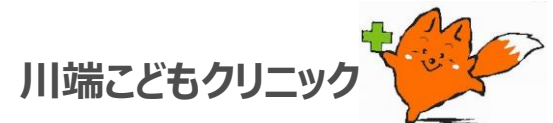

|                               |  |                                                                                                    |    | 【デ約リイトQR.                                                        | 7-11                                                                                   |                                                                                                    |        |                                                                           |
|-------------------------------|--|----------------------------------------------------------------------------------------------------|----|------------------------------------------------------------------|----------------------------------------------------------------------------------------|----------------------------------------------------------------------------------------------------|--------|---------------------------------------------------------------------------|
| 川端こどもクリニック<br>ログイン画面          |  | 初診患者登録<br>さるように設定して下さい。<br>のなる前を入力して下さい、 今後が免10文字ま                                                                                                    | ¢. | 伊藤友宏様<br>初診患者登録完了                                                | 伊藤友宏様<br>初診患者登録完了<br>とメールアドレスに初診用予約サイト<br>⊧した。予約サイトからインターネッ<br>℃利用いただけます。<br><b>戻る</b> | 川端こどもクリニックの初診用予約サイトを<br>配信しました。                                                                                                    | >      | 川端こどもクリニック<br>伊藤 友宏様                                                      |
| 初診予約(診察券番号をお持ちでない方)<br>ご利用規約  |  |                                                                                                    |    | 登録されたメールアドレスに初診用予約サイト<br>を送信しました。予約サイトからインターネッ<br>ト予約がご利用いただけます。 |                                                                                        | <ul> <li>今すぐ予約サイトへアクセスするにはこちら<br/>https://www2.l-helios-net.com/<br/>shinkan.php?<br/>MID=5180&amp;tmp_id=36944590</li> <li>尚、上記のアドレスは 2022/05/22 06:13 ま<br/>でご利用いただけます。</li> <li>有効期限内に予約をお取りください。</li> <li>有効期限が切れた場合は再登録が必要になります。</li> <li>上記アドレスでの予約は一回のみとなります。</li> </ul> |        | 初起ナれ)メーユー<br>予約                                                           |
| 診察券番号を入力して下さい。                |  | ②生年月日を入力して下さい。<br>西暦                                                                                                    |    | 戻る                                                               |                                                                                        |                                                                                                    |        | 予約確認                                                                      |
| 生年月日を入力して下さい。<br>西暦           |  | 年 1月 ③ 1日 ③                                                                                                    |    |                                                                  |                                                                                        |                                                                                                    |        | お知らせ                                                                      |
| 年 1月 ③ 1日 ③                   |  | ③電話番号をハイフンなしで入力して下さい。<br>(例)0344445555                                                                                                    |    |                                                                  |                                                                                        |                                                                                                    |        | 医療機関案内                                                                    |
| <b>ログイン</b>                   |  | ④メールアドレスを入力して下さい。お間違えのないようご注意下さい。                                                                                                    |    |                                                                  | *このメールは予約システムから自動配信し<br>ております。                                                         |                                                                                                    | システム情報 |                                                                           |
| お知らせ<br>                      |  | 登録                                                                                                    |    |                                                                  |                                                                                        | *本メールにご返信頂きましても、ご質問・<br>ご依頼等にお答えできませんので、あらかじ<br>めご了承下さい。                                                                                                    |        |                                                                           |
| 【初診予約(診察券番号を<br>お持ちでない方)】を選択。 |  | 必要項目を入力下さい。                                                                                                    |    | 入力を完了すると入力した<br>メールアドレス宛にメールが<br>届きますのでお待ちください。                  | 1                                                                                      | 入力頂いたメールアドレスに<br>予約URLがついたメールが<br>届きます。                                                                                                    | L      | 届いたメールのURLをクリックしま<br>すと予約メニューが表示されます。<br>【予約】選択すると下段のように<br>科目選択画面へ移動します。 |
| ● メニュー<br>予約<br>診療科目選択        |  | ➡==★ 予約 診察                                                                                                    |    | ●メニュー<br>予約<br>診察<br>2022/05/23                                  |                                                                                        | ● エュー<br>予約<br>診察<br>2022/05/23                                                                                                    |        | ■ X=1-<br>予約<br>診察                                                        |
| 診察                            |  | 予約日                                                                                                    |    | 08時台 〇                                                           |                                                                                        | 2022/03/20                                                                                                    |        | 05/23 (月)<br>10:00<br>でお取りします。よろしいですか?                                    |
| 検 診                           |  | 2022/05/23                                                                                                    |    | 09時台 〇                                                           |                                                                                        | 10:00 ()                                                                                                    |        | この画面では予約は完了しておりません。予約                                                     |
|                               |  | 空き時間帯を表示する                                                                                                    |    | 10時台 〇                                                           |                                                                                        | 10:15 〇                                                                                                    |        | ホダンを押し、次の予約完了画面にて正常に予<br>約が取れたかをご確認下さい。<br>                               |
|                               |  | 予约日<br>2022/05/23                                                                                                    |    | 14時台〇                                                            |                                                                                        | 10:30 〇                                                                                                    |        | 予約                                                                        |
|                               |  | 2022#5月>           >           □         □         □         □         □         □         □         □         □         □         □         □         □         □         □         □         □         □         □         □         □         □         □         □         □         □         □         □         □         □         □         □         □         □         □         □         □         □         □         □         □         □         □         □         □         □         □         □         □         □         □         □         □         □         □         □         □         □         □         □         □         □         □         □         □         □         □         □         □         □         □         □         □         □         □         □         □         □         □         □         □         □         □         □         □         □         □         □         □         □         □         □         □         □         □         □         □         □         □         □         □         □ </td <td>15時台 〇</td> <td rowspan="3"></td> <td>10:45 〇</td> <td></td> |    | 15時台 〇                                                           |                                                                                        | 10:45 〇                                                                                                    |        |                                                                           |
|                               |  | 8 9 10 11 12 13 14<br>15 16 17 18 19 20 21                                                                                                    |    | 16時台 〇                                                           |                                                                                        |                                                                                                    |        |                                                                           |
|                               |  | 22 23 24 25 26 27 28<br>29 30 31<br>7/tryk W.7                                                                                                    |    | 17時台 〇                                                           |                                                                                        |                                                                                                    |        |                                                                           |
| 【予約】を選択後、予約した<br>い科目を選択。      |  | 予約したい日にちを選択し、「空<br>き時間帯表示する」をクリック。<br>※予約日を変更したい場合は日                                                                                                    |    | 予約可能な時間帯が表示さ<br>れますので、予約したい時間<br>帯を選択。                           |                                                                                        | 予約したい予約時間を選択。                                                                                                    |        | 予約科目・日時を確認し<br>【予約】をクリックし完了です。                                            |